## **Registrera – Nytt ärende**

## Du vill få ett nytt diarienummer till ett ärende

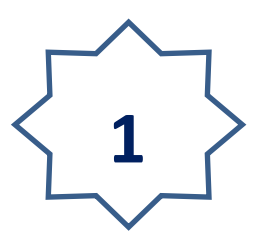

- 1. Klicka på Registrera i "Navigationslisten"
- 2. Klicka på Initiera ärende
- 3. Välj i rullist den ärendeserie du vill registrera i
- 4. Klicka på knappen: 🌓 "Nytt ärende"

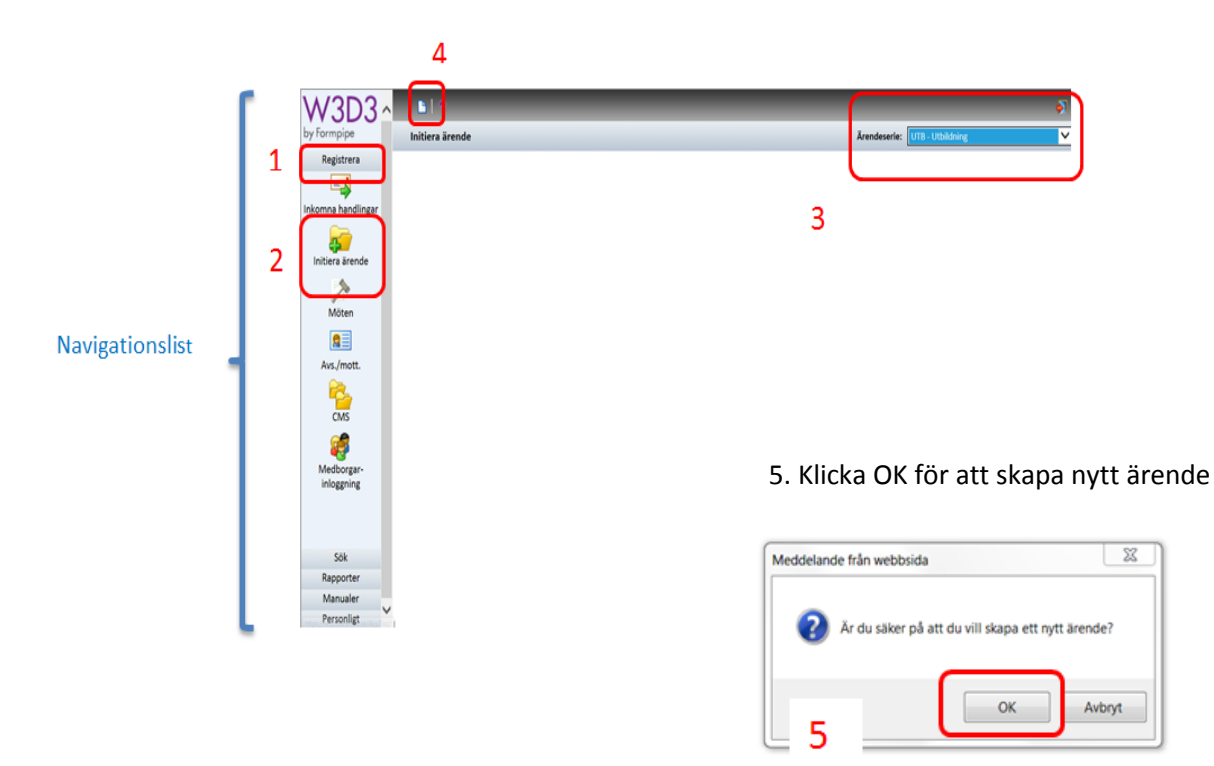

Fyll i ärendemening, handläggare, avdelning, diarieplansbeteckning. Du måste fylla i alla de fälten för att få ett diarienummer. (Se snabbguide 2 "Att fylla i ärendekort")

6. Klicka på knappen "Spara" i funktionslisten för att få diarienumret som visas i det vänstra hörnet.

| 6 | 表   過   ●   2   ●   道   今 今 →   □□ 参 (( 目   数   □   通 6   2   2   2   2   2   2   2   2   2             |                 |              |                          |           |                |
|---|----------------------------------------------------------------------------------------------------|-----------------|--------------|--------------------------|-----------|----------------|
| D | Ärende UTB                                                                                              | 2014/15         |              |                          |           |                |
|   | Ärendemenin                                                                                             | ć               |              | 🗌 Ad acta                | JK-balans |                |
|   | Överlämnande av H.M. Konung Carl XVI Gustafs jubileumstecken II med anledning av 40 år på Sveriges tron |                 |              |                          |           |                |
|   |                                                                                                    |                 |              |                          |           |                |
|   | Offentlig ärendemening                                                                                  |                 |              |                          |           |                |
|   | P Motoartz                                                                                              |                 |              |                          |           |                |
|   | withat.                                                                                                 |                 |              |                          |           | Frågor! Kontal |
|   | Registrator                                                                                             | Registrator     | Avdelning*   | Museum Gustavianum       | ~         | registrator@ut |
|   | Handläggare*                                                                                            | Mäkeler Hendrik | Diariebtkn*  | 2:2:4 Hantera donationer | och 🗸     |                |
|   | Kontaktpers.                                                                                            |                 | Ärendestatus | i                        | ~         |                |
|   | Jämför                                                                                                  |                 | Ärendetyp    |                          | ~         |                |
|   | Förv. plats                                                                                             |                 |              |                          |           |                |
|   |                                                                                                    |                 |              |                          |           |                |

## 7. Klart!

Nu har du fått ett unikt diarienummer för ditt ärende.